# EDT

# CAHIER DES NOUVEAUTÉS 2019

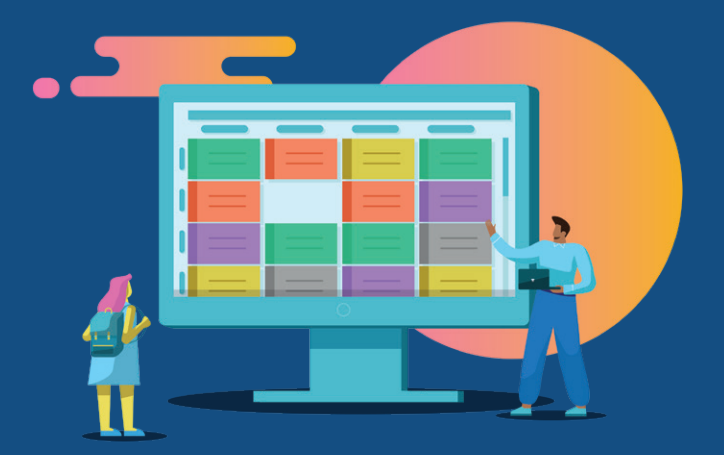

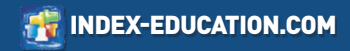

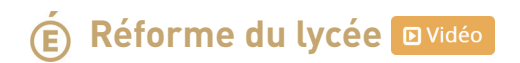

# Désignation des spécialités proposées par l'établissement

#### Onglet Emploi du temps > Spécialités > Offres proposées

Les spécialités sont des matières. À vous de désigner celles qui sont proposées par votre établissement !

| Enseignements d      | e spi    | écialité prop                  | oosés                                         |                 |
|----------------------|----------|--------------------------------|-----------------------------------------------|-----------------|
|                      |          | Libell                         | é                                             | Effectif Q      |
| 🕀 Définir les enseig | neme     | nts de spécie                  | alité                                         | ×.              |
|                      | •        | Sélection d                    | les matières                                  | <u>ل</u> م<br>× |
|                      | ⊡L<br>⊽L | Iniquement le<br>Iniquement le | s extraites<br>s enseignements de spécialités |                 |
|                      | Reg      | rouper par :                   | Sans curnul 🔻                                 |                 |
|                      |          | Code                           | Libellé                                       | Q               |
|                      | 4        | A-PLA                          | ARTS PLASTIQUES                               | ^               |
|                      |          | HGGSP                          | HIST.GEO.GEOPOL.S.P.                          |                 |
|                      | -        | HLPHI                          | HUMAN.LITTER.PHILO.                           |                 |
|                      | 1        | LLCAG                          | LITTERAT. LCA GREC                            |                 |
|                      | 1        | LLCAL                          | LITTERAT. LCA LATIN                           |                 |
|                      | 4        | LITLV                          | LV LITT.CULT.ETRAN.                           |                 |
|                      | -        | MATHS                          | MATHEMATIQUES                                 |                 |

# Oconstitution de « parcours » (3 spécialités) selon les choix des élèves

#### Onglet Emploi du temps > Spécialités > Offres proposées

Que vous ayez récupéré les choix des élèves depuis SIECLE ou depuis un fichier texte, vous pouvez générer en une opération tous les parcours ainsi que calculer les effectifs prévus par parcours et par spécialité.

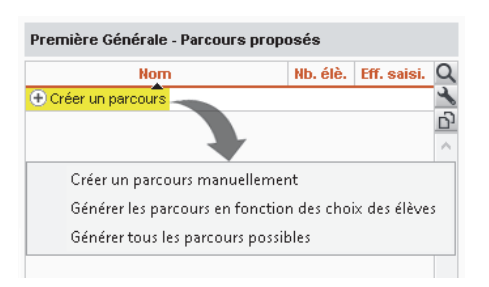

## Oréation automatique des groupes et des parties

#### Onglet Emploi du temps > Spécialités > Génération des groupes de spécialité

Les groupes sont alors générés de manière à ce que le plus grand nombre d'élèves de première puissent suivre leurs cours de spécialité en même temps. Par ailleurs, EDT crée toutes les parties de classe potentielles et les liens qui assureront qu'un élève peut suivre ses trois spécialités quelle que soit la classe à laquelle il sera affecté.

EDT utilise les effectifs des parcours ainsi que les effectifs min et max par matière pour déduire les groupes nécessaires à l'élaboration des cours de spécialité. Une fois les groupes constitués, vous pourrez leur affecter les élèves en fonction de leurs options et créer les cours associés.

Générer les groupes nécessaires

# O Création automatique des cours de spécialité

#### Onglet Emploi du temps > Spécialités > Génération des groupes de spécialité

Générez en une opération tous les cours avec les groupes.

Une fois les professeurs et les salles affectés, vous pouvez rapidement tester leur placement.

| 1PH-CHGR.7 | 29 | 0 | MATHS   PH-CH   SVT (29)                              | 1 |
|------------|----|---|-------------------------------------------------------|---|
| 1PH-CHGR.8 | 29 | 0 | HGGSP   MATHS   PH-CH (15), MATHS   PH-CH   SC-IG     | ¢ |
| 1PH-CHGR.9 | 27 |   | PH-CH   SVT   SES (2), LITLV   PH-CH   SVT (10), MAT  | н |
| 1SC-IGGR.3 | 21 |   | NSINF   PH-CH   SC-IG (9), MATHS   PH-CH   SC-IG (12) | 5 |
| 1SC-IGGR.4 | 24 |   | MATHS   PH-CH   SC-IG (19), LITLV   MATHS   SC-IG (2  | 5 |
| 1SESGR.5   | 33 |   | HGGSP   MATHS   SES (33)                              | 1 |
| 1SESGR.6   | 34 |   | HGGSP   PH-CH   SES (1), LITLV   MATHS   SES (14), L  | r |
| 1SESGR.7   | 35 |   | MATHS   SVT   SES (33), HGGSP   MATHS   SES (2)       | 1 |
| 1SESGR.8   | 33 |   | PH-CH   SVT   SES (2), HGGSP   MATHS   SES (20), A-   | Ρ |
| 1SVTGR.4   | 35 | 0 | LITLV   PH-CH   SVT (10), MATHS   SVT   SES (25)      | 1 |
| 1SVTGR.5   | 35 | 0 | PH-CH   SVT   SES (2), LITLV   PH-CH   SVT (5), MATH  | s |
| 1SVTGR.6   | 35 | 0 | MATHS   PH-CH   SVT (17), LITLV   MATHS   SVT (18)    | 1 |
| 24 24 2    |    |   |                                                       |   |
|            |    |   |                                                       | 1 |

# Répartition des élèves dans les classes en fonction de leurs spécialités

# Onglet Prérentrée > Répartition des élèves > Affectation

Il est désormais possible de regrouper ou répartir les élèves dans les classes en fonction de leur parcours.

| A      | fficher uniquement les critères actifs |             |            |       |        |         |         |   |
|--------|----------------------------------------|-------------|------------|-------|--------|---------|---------|---|
| •      | Critères                               | Regrouper   | /Répartir  |       | Import | ance du | critère |   |
| 0      | À définir                              | Regrouper   | Répartir   | • 🗉   |        |         |         | _ |
| 6      | Absentéisme                            | Regrouper   | Répartir   | - 🗊   |        |         |         | _ |
| •      | Age                                    | ORegrouper  | Répartir   | - 🗊   |        |         | -       | _ |
| 0      | Ancienne classe                        | Regrouper   | ◯ Répartir | · 🕞   |        |         |         |   |
| 9      | Comportement                           | Regrouper   | Répartir   | · 🗊   |        |         |         | _ |
| 0      | Établissement d'origine                | O Regrouper | Répartir   | · 🗊   |        |         |         | _ |
| 0      | Niveau scolaire                        | O Regrouper | Répartir   | · 🗊   |        |         |         | _ |
| 0      | Options                                | Regrouper   | ○ Répartir | · 🖬 – |        |         |         | _ |
| 0      | Options                                | Regrouper   | Répartir   | · 🗊   |        |         |         | _ |
| •      | Parcours                               | Regrouper   | Répartir   | · 🗊   |        |         |         | _ |
| 6      | Projet d'accompagnement                | Regrouper   | O Répartir | · 🗊   |        |         |         | _ |
| 6      | Redoublants                            | Regrouper   | Répartir   | - F-  |        |         |         | _ |
| 6      | Regroupements                          |             |            | · 🖬   |        |         |         | _ |
| 0      | Séparations                            |             |            |       |        |         |         | _ |
| •      | Sexe                                   | Regrouper   | Répartir   | - F-  |        |         |         | _ |
| -<br>- | Ville                                  | Remouner    | _ Répartir |       |        |         |         |   |

# රිැ<sub>රා</sub> Paramétrage

# • Nouveau module de demi-pension et prise en compte des professeurs

#### Menu Paramètres > ÉTABLISSEMENT > Demi-pension

| Vous pouvez désormais gérer la                 | Demis pension - ?? Actrée de 1200 • à 1400 • les ?/an. ?? mar. Incr. ?! peu. ? ven. ??       3 services de demis pension actrée                                                                                                    |  |
|------------------------------------------------|----------------------------------------------------------------------------------------------------|--|
| durée de la pause déjeuner des<br>professeurs. | Service de 12/89 à 12/80         Image: Classifier - No. More.         Image: Classifier - No. More.         Image: |  |
|                                                | Service de 13h39 à 13h30<br>C Casses - No. Mor. 0 12400 14400<br>C Professor                                                                                                    |  |
| D Vidéo                                        | Service de 1148 à 14940<br>Classes - No Moz.<br>Professours<br>Professours                                                                                                    |  |

# Personnalisation de la grille horaire par établissement

#### Menu Paramètres > ÉTABLISSEMENT > Identité

Si plusieurs établissements sont associés à la base, il est possible de modifier la structure de la grille horaire pour chacun des établissements.

| dentité de l'é | tablissement 1   |                                                           |
|----------------|------------------|-----------------------------------------------------------|
| Nom de l'établ | ssement          | Numéro de l'établissement Type                            |
| COLLEGE IN     | DEX EDUCATION    | 1234567H COLLEGE Établissement public                     |
| Adresse        |                  | Téléphones                                                |
| Rue Paul La    | ngevin           | Secrétariat : 0496969696                                  |
|                |                  | Scolarité : 0496969696                                    |
| Code postal    | Vile             | Fox: 0496969696                                           |
| 13013          | Marseille -      |                                                           |
| Pays           | Libelić postal   | Site internet                                             |
| Aucun          | ¥                |                                                           |
| Numéro de dé   | partement        | ✓ Utiliser une grile personnalisée pour cet établissement |
| Aucun          | · · · ·          |                                                           |
| Académie       | Zone de vacances |                                                           |
| Aix-Marseil    | e v B            |                                                           |

## Oconsultation des bases par les utilisateurs du groupe Administration

En plus du SPR, tous les membres du groupe **Administration** peuvent désormais consulter une base enregistrée sur leur poste.

# Fichier Éditer Extraire Verrous Calcul Vers PRONOTE Nouvelle base ...

Client EDT 2019 - Proviseur Martin en modification

Transférer vers PRONOTE

Créer une copie de la base

Archiver et compacter la base...

Consulter une base enregistrée sur ce poste...

Administration des utilisateurs ...

Liste des sauvegardes et archives

# Paramétrage du libellé des options des élèves

#### Menu Mes préférences > AFFICHAGE > Ressources

Il est désormais possible de sélectionner le type de libellé que vous souhaitez afficher dans les colonnes **Options**.

Vous pouvez choisir d'afficher uniquement un libellé, mais également en combiner plusieurs.

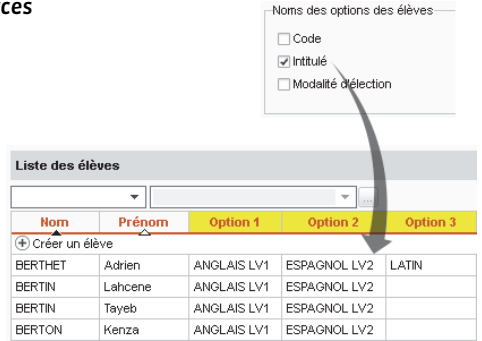

## Initialisation des dates de vacances lors d'une nouvelle base

Si vous décidez de construire une nouvelle base à partir de STSWEB, le calendrier scolaire avec les dates des vacances et des jours fériés est initialisé selon votre académie.

| Férié du   | au         | Libellé                  |
|------------|------------|--------------------------|
| 20/10/2019 | 03/11/2019 | Vacances de la Toussaint |
| 11/11/2019 | 11/11/2019 | Armistice 1918           |
| 22/12/2019 | 05/01/2020 | Vacances de Noël         |
| 16/02/2020 | 01/03/2020 | Vacances d'hiver         |
| 12/04/2020 | 26/04/2020 | Vacances de printemps    |
| 01/05/2020 | 01/05/2020 | Fête du travail          |
| 08/05/2020 | 08/05/2020 | Victoire 1945            |
| 21/05/2020 | 23/05/2020 | Ascension                |
| 31/05/2020 | 01/06/2020 | Pentecôte                |

## Double tri sur toutes les listes d'élèves

Le double tri sur les listes d'élèves est généralisé, par exemple, dans l'onglet Rencontres parents / professeurs > Élèves.

| Sessions         | de rencontres    | Resp    | oonsables  | Élèves |  |  |  |
|------------------|------------------|---------|------------|--------|--|--|--|
| Élèves           |                  |         |            |        |  |  |  |
| Session :        | 1er trimestre, 3 | e du 15 | /11/2018 - |        |  |  |  |
| Classe :         | Toutes les class | es      | -          |        |  |  |  |
|                  | Nom Prénom       |         | С          | lasse  |  |  |  |
| AUBRY Par        | uline            |         | 3D         | 4      |  |  |  |
| BERNARD F        | Fanny            |         | 3C         |        |  |  |  |
| BERTHE Alexandre |                  |         | 3B         |        |  |  |  |
| BILLAUD A        | melia            |         | 3B         |        |  |  |  |
| BILLET Julie     | en               |         | 3B         |        |  |  |  |
| BLANC Lou        | is               |         | 3C         |        |  |  |  |
| BLANCHET         | Antoine          |         | 3B         |        |  |  |  |
| BLONDEAU         | l Victoire       |         | 3D         |        |  |  |  |

# 🛱 Calcul de l'emploi du temps

# O Choix des classes à prendre en compte pour les permanences

Onglet Emploi du temps > Cours > Gestion des permanences

Désormais, vous pouvez choisir les niveaux ou classes à prendre en compte pour le calcul des effectifs en permanence.

| Critères de r<br>Rechercher I<br>Ré | Sélection des               | classes    |        |        | -                   |
|-------------------------------------|-----------------------------|------------|--------|--------|---------------------|
| Rechercher  <br>Re<br>Déterminer le | egrouper par : Sa           |            |        |        |                     |
| Déterminer le 💭                     | a set a set at a WW at 1 WW | ns cumul 👻 |        |        |                     |
| 10                                  | 2                           | Nom        | Q      | des    | s critères suivants |
| lages horair                        | 3A                          |            | ^      | 1      |                     |
| Les plat                            | 38                          |            |        | 1      |                     |
| Les plas                            | 3C                          |            |        | SEMENT |                     |
| ✓ Les déb □                         | 30                          |            |        | 1      |                     |
|                                     | 7 4A                        |            |        |        |                     |
| 3h00, 9                             | <mark>7</mark> 48           |            |        | acti   | vendredi            |
| 6                                   | 🖌 4C                        |            |        | L      |                     |
|                                     | <mark>7</mark> 40           |            |        | 2      | 179                 |
| 3h00 0                              | 6A                          |            |        |        |                     |
| E                                   | 58                          |            |        |        | ~ ~ ~               |
| E                                   | 5C                          |            |        | ľ      | 30                  |
| 1600                                | 50                          |            |        | L      |                     |
|                                     | 6A                          |            |        | 0      | 52                  |
|                                     | 68                          |            |        | ľ      |                     |
| 1h00                                | 6C                          |            |        |        |                     |
| 0                                   | 6D                          |            |        |        |                     |
| 0                                   | ULIS                        |            | ~      | 1      |                     |
| 2000                                | <                           |            | >      |        |                     |
|                                     |                             | 0 nm da    | Makdar | 22     | 422                 |

#### 🕑 Vidéo

## Nouveau menu Calcul

Les menus **Placement**, **Résoluteur** et **Optimiser** sont désormais réunis sous un même menu **Calcul**.

#### Calcul

| Analyseur                                      |  |
|------------------------------------------------|--|
| Lancer l'analyseur de contraintes              |  |
| Placement                                      |  |
| Lancer un placement automatique                |  |
| Passer en mode diagnostic                      |  |
| Trouver une place                              |  |
| Chercher une autre place                       |  |
| Dépositionner                                  |  |
| Mettre en attente les cours sélectionnés       |  |
| Résolution                                     |  |
| Lancer le résoluteur automatique               |  |
| Lancer le résoluteur pas à pas                 |  |
| Optimisation                                   |  |
| Optimiser les emplois du temps des professeurs |  |
| Optimiser les emplois du temps des classes     |  |
| Optimiser les permanences                      |  |

# **Fiche cours**

# O Mention du site du cours dans l'en-tête de la fiche cours, sur option

#### Onglet Gestion par semaine et absences

Si la gestion des sites a été activée, il est possible de visualiser le site sur lequel le cours a lieu dans l'en-tête de la fiche cours.

Pour cela, cliquez sur le bouton 🔹 et cochez le **Site** parmi les informations de l'en-tête.

|                                                                                | <b>Ö</b> 🕄 X |
|--------------------------------------------------------------------------------|--------------|
| <ul> <li>1h00 - mardi 16/04 à 10h00</li> <li>Bâtiment A - 28 élèves</li> </ul> | - H          |
| Matières                                                                       | 1            |
| ARTS - ARTS PLASTIQUES                                                         |              |
| Professeurs                                                                    | 1            |
| MONIER Céline                                                                  |              |
| Personnels                                                                     | 0            |
| Groupes                                                                        | 0            |
| Classes                                                                        | 1            |
| 48                                                                             |              |
| Parties                                                                        | 0            |
| Salles                                                                         | 0            |
| Matériels                                                                      | 0            |
| Mémo                                                                           | <b>1</b>     |
|                                                                                | < >          |
| <                                                                              | 6≱ 6€        |

# Rubrique "infos" des ressources lors de la création d'un cours

À partir du moment où une information libre est saisie pour une ressource, cette information est visible dans les fenêtres de sélection.

| Regrouper par : Sans cumul |      |      | -                       |    |
|----------------------------|------|------|-------------------------|----|
| Nom                        | Cap. | Nb.  | Infos                   | С  |
| Amphi                      | -    |      |                         | 14 |
| Atelier arts plastiques    | -    |      |                         |    |
| D Gymnase                  | -    | 1/2  |                         | 1  |
| Labo langues               | 15   |      |                         |    |
| D Laboratoires sciences    | 17   | 1/3  |                         |    |
| D Permanence               | 30   | 1/2  |                         |    |
| Piscine municipale         | -    |      |                         |    |
| Salle de musique           | -    |      |                         |    |
| Salle de réunion           | -    |      | Aucune connexion réseau |    |
| Salle informatique         | -    |      |                         |    |
| D Salles banalisées        | 28   | 1/20 |                         | 1, |

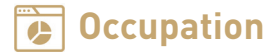

# Ne pas afficher les cours non placés dans les récapitulatifs de cours

#### Onglet Emploi du temps > Professeurs / Classes / Groupes > Cours

Il existe désormais une option pour ne pas afficher les cours non placés.

Cochez en haut à droite Afficher uniquement les cours placés.

| Classes Niveaux    | <ul> <li>Niveaux (To</li> </ul> | us) | 6A - Cours |                       | ⊡ At | fficher uniquement le | s cours | placé |
|--------------------|---------------------------------|-----|------------|-----------------------|------|-----------------------|---------|-------|
| Nom                | Eff. sai. Nb.                   | Q   | Classes    | Matiàro               | Mod  | Brofocour             | Eróa    | État  |
| ① Créer une classe |                                 | r   | 010550     | Watter 6              | mou. | FIOIOSSOCI            | iioq.   | Ltat  |
| D 3A               | -                               | ▶1  | 6A et ses  | parties               |      |                       |         |       |
| 38                 |                                 | %   | 6A         |                       |      |                       |         |       |
| ) 3C               |                                 | ABC | 6A         | ANGLAIS LV1           | CG   | MILLOT P.             |         |       |
| 30                 | -                               | 5   | 6A         | ANGLAIS LV1           | CG   | MILLOT P.             | н       |       |
| > 4A               |                                 | ^   | 6A         |                       | CG   | MILLOT P.             | н       |       |
| 48                 | -                               |     | 6A         | ANGLAIS LV1           | CG   | MILLOT P.             | н       |       |
| > 4C               | -                               |     | 6A         | ANGLAIS LV1           | CG   | MILLOT P.             | н       |       |
| 4D                 | -                               |     | 6A         | ARTS PLASTIQUES       | CG   | MONIER C.             |         |       |
| 5A                 | -                               |     | 6A         | ARTS PLASTIQUES       | CG   | MONIER C.             | н       |       |
| 58                 |                                 |     | 6A         | ÉDUCATION PHYSIQUE ET | CG   | ROUX N.               |         |       |
| 5C                 | -                               |     | 6A         |                       | CG   | ROUX N.               | н       |       |
| 5D                 | -                               |     | 6A         | ÉBUCATION PHYSIQUE ET | CG   | ROUX N., CECCACI T.   |         |       |
| ► 6A               | -                               |     | 6A         | ÉDUCATION PHYSIQUE ET | CG   | ROUX N., CECCACI T.   | н       |       |
| 68                 | -                               |     | 6A         | ÉDUCATION PHYSIQUE ET | CG   | ROUX N., CECCACI T.   | н       |       |
| - 6C               | -                               |     | 6A         | FRANCAIS              | CG   | GENET M.              |         |       |
| 6D                 | -                               |     | 6A         | FRANCAIS              | CG   | GENET M.              | н       |       |
| ULIS               |                                 |     | 6A         |                       | CG   | GENET M.              | н       |       |

## Saisie des compléments de service directement dans la liste

#### Onglet Emploi du temps > Professeurs > Fiche

Pour saisir le complément de service, il n'est plus nécessaire d'aller sur l'onglet **Enseignement** de chaque professeur. Il peut être modifié directement dans la colonne **CSD** dans la liste à gauche, éventuellement en multisélection avec la commande **Modifier > CSD** sur le clic droit.

| Professeurs         |          |         |      |        |  |  |  |  |
|---------------------|----------|---------|------|--------|--|--|--|--|
| Civilité            | Nom      | Prénom  | CSD  | Apport |  |  |  |  |
| Mme                 | ALVARÊZ  | Sabrina | 0h00 | 18h00  |  |  |  |  |
| Mme                 | BACHELET | Marine  | 0h00 | 9h00   |  |  |  |  |
| Mme                 | BROWN    | Julie   | 0h00 | 18h00  |  |  |  |  |
| М.                  | CECCACI  | Thomas  | 0h00 | 18h00  |  |  |  |  |
| М.                  | DALIAOUI | Karim   | 0h00 | 18h00  |  |  |  |  |
| 🞯 Saisie du CSD 🛛 🗙 |          |         |      |        |  |  |  |  |
| CSD : Oh00          |          |         |      |        |  |  |  |  |
| An                  | nuler Va | lider   |      |        |  |  |  |  |

## Calcul de l'occupation annuelle des professeurs et des élèves

Onglet Emploi du temps > Professeurs / Classes / Groupes / Salles > Liste

Une colonne **Occupation annuelle** (masquée par défaut) est désormais disponible. La calcul peut également être affiché lors d'une impression.

| Civilité            | Nom      | Prénom   | Occ.  | Occupation annuelle | H.T.T. |  |  |  |  |
|---------------------|----------|----------|-------|---------------------|--------|--|--|--|--|
| Créer un professeur |          |          |       |                     |        |  |  |  |  |
| Mme                 | ALVAREZ  | Sabrina  | 10h00 | 360h00              | 2h00   |  |  |  |  |
| Mme                 | BACHELET | Marine   | 9h30  | 342h00              | 2h00   |  |  |  |  |
| Mme                 | BROWN    | Julie    | 18h00 | 648h00              | 2h00   |  |  |  |  |
| М.                  | CECCACI  | Thomas   | 15h20 | 552h00              | 2h00   |  |  |  |  |
| М.                  | DALIAOUI | Karim    | 17h30 | 630h00              | 2h00   |  |  |  |  |
| М.                  | DEJEAN   | Yannick  | 14h00 | 504h00              | 2h00   |  |  |  |  |
| Mme                 | DOUCET   | Laure    | 18h00 | 648h00              | 2h00   |  |  |  |  |
| Mme                 | DUPAS    | Marion   | 18h00 | 648h00              | 2h00   |  |  |  |  |
| Mme                 | FAVIER   | Élodie   | 16h00 | 576h00              | 2h00   |  |  |  |  |
| м.                  | GALLET   | Benjamin | 18h00 | 648h00              | 2h00   |  |  |  |  |

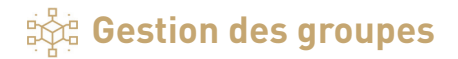

# Dédoublement du groupe

#### Onglet Emploi du temps > Groupes > Listes

Il est désormais possible de dédoubler un groupe : avec la commande **Gérer le dédoublement** sur le clic droit, vous créez automatiquement deux groupes supplémentaires, chacun avec la moitié des élèves du groupe.

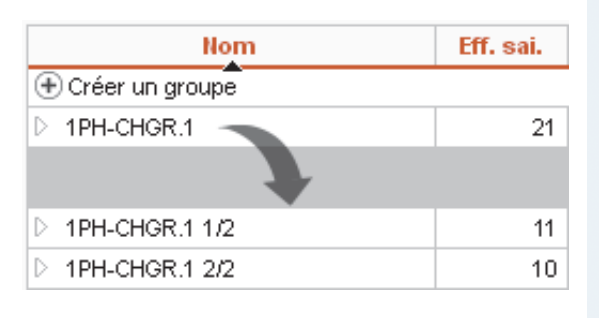

# • Passage d'un groupe à l'autre par glisser-déposer

#### Onglet Emploi du temps > Groupes > Élèves

Quand cela est possible, vous pouvez facilement changer un élève de groupe par glisser-déposer.

Pour cela, il faut sélectionner les groupes à gauche au préalable.

|   | Nom             | Q        | 2 groupe(s) - Affectation des élèves au | 07/05/201 | 9 🗄 | 🗊 🗹 Une liste par groupe                  |     |   |
|---|-----------------|----------|-----------------------------------------|-----------|-----|-------------------------------------------|-----|---|
| ŧ | Créer un groupe | 1        |                                         |           |     |                                           |     |   |
|   | 4ACC HIGR.2     | •        | 4AP.1 (13 élèves)                       | 6         | 9   | 4AP.2 (12 élèves)                         | 6   | 2 |
|   | 4ACC MAGR.1     | <u>1</u> | Partition of Common                     |           |     | Matthews for an a                         | -   | 1 |
|   | 4ACC SCGR.1     | ^        | Madere : Aucune                         |           |     | Madere : Aucune                           |     | - |
|   | 4ACC SCOR.2     |          | Rapport F/G :                           | <u> </u>  | -   | Rapport F/G :                             | 2   | 4 |
|   | 4ACC SCGR.3     |          | Age moyen : 14,5 ans                    |           |     | Age moyen : 14,3 ans                      |     |   |
|   | 4AESPGR.1       |          | Redoublants : 0                         |           |     | Redoublants : 0                           |     |   |
|   | 4ALLOR.1        |          | Nom Prénom                              |           | Q   | Nom Prénom                                | C   | 2 |
| ۲ | 4AP.1           |          | Ajouter                                 |           | 4   | Ajouter                                   | - 4 | 5 |
| ۲ | 4AP.2           |          | AUBIN Nadia                             | 1         | D   | LANGLAIS Joshua (                         | D E | ຈ |
|   | 4BESPGR.1       |          | BONNARD Mathieu                         | 1         | ^   | LEBORGNE Manon (                          | D   | ~ |
|   | 48P.1           |          | CHEVRIER Adeline                        | ()        |     | LEBRUN Amaury (                           | Ð   |   |
|   | 48P.2           |          | DELANNOY Anthony                        | 1         |     | MARTIN Zakaria (                          | Ð   |   |
|   | 4ESPGR.2        |          | DESBOIS Quentin                         | 1         |     | CHEVDIED Adeline                          | Ð   |   |
|   | 4ITAGR.1        |          | DUCHEMIN Chloe                          | ٢         |     | PEL Chargement de groupe [40P 1 -+ 40P 2] | Ð   |   |
|   | SACC FRGR.1_1   |          | ETIENNE Sebastien                       | ٢         | 7   | PERner Justine                            | Ð   |   |
|   | SACC FRGR 2     |          | FRAISSE Boris                           | 1         |     | ROBERT Dylan (                            | Ð   |   |
|   | 5ACC HIGR.1_1   |          | GALLOIS Charlotte                       | 1         |     | TANGUY Francois                           | Ð   |   |

#### 🕑 Vidéo

## Nouveaux critères d'extraction des groupes

#### Onglet Emploi du temps > Groupes > Liste

Sur liste des groupes, des filtres ont été ajoutés.

| Liste des groupes | Niveaux 💌 | <br>Niveaux (To | ous) | <br>Matieres (Toutes) |
|-------------------|-----------|-----------------|------|-----------------------|
|                   | Niveaux   |                 |      |                       |
|                   | MEF       |                 |      |                       |

Dans le menu **Extraire**, une nouvelle commande **Extraire les groupes liés aux enseignements de spécialité** est également disponible.

# Affichage et édition des liens entre groupes

# Onglet Emploi du temps > Groupes > Liens entre groupes

Ce nouvel onglet permet d'afficher les liens entre les groupes. Cela permet de trouver plus rapidement les parties et d'enlever les liens gênants.

| éer un groupe | ر<br>احر الم | <ul> <li>Ayant au moins</li> <li>Ayant des élève</li> <li>Sans lien mais a</li> </ul> | es en<br>ayant | en avec ce groupe<br>commun avec ce g<br>des parties de mêr | roupe<br>nes classes que c | e groupe        |  |
|---------------|--------------|---------------------------------------------------------------------------------------|----------------|-------------------------------------------------------------|----------------------------|-----------------|--|
|               |              | Autres groupe                                                                         | s              | Nb. Classes                                                 | Liens                      |                 |  |
|               |              |                                                                                       |                |                                                             | Parties                    | Élèves          |  |
|               |              | 5ACC FRGR.1_1                                                                         | 22             | 2                                                           | 69 1                       |                 |  |
|               |              | 5ACC FRGR.2                                                                           | 22             | 2                                                           | 69 1                       | <del>60</del> 2 |  |
|               |              | 5ACC HIGR.1_1                                                                         | 24             | 2                                                           | 689 1                      |                 |  |
|               |              | 5ACC HIGR.2                                                                           | 24             | 2                                                           | 69 1                       | 69 4            |  |
|               |              | 5ACC LAGR.1                                                                           | 24             | 2                                                           | 69 1                       | 69 4            |  |
|               |              | 5ACC LAGR.2                                                                           | 24             | 2                                                           | <b>69</b> 1                |                 |  |
|               |              | 5ACC ULGR.1                                                                           | 22             | 2                                                           | 69 1                       |                 |  |
|               |              | 5DEVOIRGR.1                                                                           | 21             | 4                                                           | 68 2                       |                 |  |
|               |              | 5ESPGR.1                                                                              |                | 2                                                           |                            |                 |  |
|               |              | 5ESPGR.2                                                                              |                | 2                                                           |                            |                 |  |
|               |              | 5ITAGR.1                                                                              |                | 3                                                           |                            |                 |  |

# 오 Détail des cours rendant un élève indisponible pour un groupe

(<del>+</del>)

Depuis la fenêtre d'affectation des élèves au groupe, identifiez immédiatement les cours qui empêchent d'insérer un élève dans un groupe.

|                    |                                        | ×      |
|--------------------|----------------------------------------|--------|
| W                  | Diagnostic des élèves indisponi        | oles   |
| 🗊 Elèves indisponi | bles                                   | ×      |
| Élève              | Raison d'indisponibilité               | ۹      |
| BLONDEL Priscillia | T 4C_LAT - LATIN - annuel - ven. 15h30 | ^      |
| DANIEL Delphine    | T 4C_LAT - LATIN - annuel - ven. 15h30 |        |
| DUCHESNE Marine    | T 4C_LAT - LATIN - annuel - ven. 15h30 |        |
| GRANGER Augustin   | T 4C_LAT - LATIN - annuel - ven. 15h30 | $\sim$ |
| <                  | 2                                      |        |

🗈 Vidéo

## Mention des effectifs des parties lors de l'affectation d'un élève

Lorsque vous changez un élève de classe et devez l'affecter à de nouvelles parties, vous avez désormais l'effectif des parties sous les yeux.

| LO | RME Anais - 3C 🗯 3A                               |           |           |   |
|----|---------------------------------------------------|-----------|-----------|---|
| ch | er les parties auxquelles l'élève doit appartenir |           |           |   |
| F  | iltrer les parties selon les options des élèves   |           |           |   |
|    | Partie de classe                                  | Eff. cal. | Eff. sai. | 9 |
|    | GREC                                              | 5         |           | ^ |
|    | 3A GREC                                           | 5         | -         |   |
|    | 3C GREC                                           | 0         | -         |   |
|    | LATIN                                             | 6         |           |   |
|    | 3A LA7                                            | 6         | -         |   |
|    | 3C LATIN                                          | 0         | -         |   |
|    | LV2                                               | 22        | -         |   |
|    | 3AESPP1                                           | 16        | -         |   |
|    | 3A/7AP1                                           | 6         | -         |   |
|    | 3CESPP1                                           | 0         | -         |   |
|    | 3CITAP1                                           | 0         | -         |   |
|    |                                                   |           |           | 1 |

# Salles et matériels

# Gestion d'une salle préférentielle par matière

#### Onglet Emploi du temps > Matières > Liste

Dans la liste des matières, une colonne **Salle Préférentielle** a été ajoutée.

Ainsi il devient possible d'affecter rapidement une salle préférentielle aux cours en fonction de leur matière.

| Liste des matières |        |                                   |                       |  |  |  |  |  |
|--------------------|--------|-----------------------------------|-----------------------|--|--|--|--|--|
|                    | Code   | Libellé                           | Salle Préférentielle  |  |  |  |  |  |
| Créer une matière  |        |                                   |                       |  |  |  |  |  |
|                    | EPS    | EPS                               | Gymnase               |  |  |  |  |  |
|                    | ESP    | ESPAGNOL LV2                      | Labo langues          |  |  |  |  |  |
|                    | FRANC  | FRANCAIS                          |                       |  |  |  |  |  |
|                    | GREC   | GREC                              |                       |  |  |  |  |  |
|                    | LATIN  | LATIN                             |                       |  |  |  |  |  |
|                    | MATHS  | MATHÉMATIQUES                     |                       |  |  |  |  |  |
|                    | MUS    | MUSIQUE                           | Salle de musique      |  |  |  |  |  |
|                    | PERMAN | Permanence                        |                       |  |  |  |  |  |
|                    | PH-CH  | PHYSIQUE-CHIMIE                   |                       |  |  |  |  |  |
|                    | RÉSERV | Réservation de salle              |                       |  |  |  |  |  |
|                    | RÉUNIO | Réunion                           |                       |  |  |  |  |  |
|                    | SVT    | SCIENCES DE LA VIE ET DE LA TERRE | Laboratoires sciences |  |  |  |  |  |

# Gestion du seuil de réservation pour les matériels

#### Onglet Emploi du temps > Matériels > Liste

Afin d'empêcher les réservations de matériel au dernier moment, vous pouvez indiquer un nombre de jours à respecter.

| Liste des matériels |          |                                       |             |  |  |  |  |  |
|---------------------|----------|---------------------------------------|-------------|--|--|--|--|--|
| Nom                 | Nb. occ. | Réservable par                        | Délai résa. |  |  |  |  |  |
| Créer un matériel   |          |                                       |             |  |  |  |  |  |
| Lecteur DVD         | 3        | Tous les professeurs, Aucun personnel | 2           |  |  |  |  |  |
| Tablettes           | 30       | Tous les professeurs, Aucun personnel | 4           |  |  |  |  |  |
| TBI                 | 3        | Tous les professeurs, Aucun personnel | 7           |  |  |  |  |  |
| Vidéoprojecteur     | 5        | Tous les professeurs, Aucun personnel | 2           |  |  |  |  |  |

🕑 Vidéo

## Oumul par site dans la fenêtre de sélection des salles

Dans la fenêtre de sélection des salles, lorsque la gestion des sites est active, un cumul par site a été ajouté. Lors de l'ajout d'une salle à un ou plusieurs cours, si les cours ont un seul site défini, cochez l'option Uniquement les salles de même site que le cours.

| ✓ Seulement les extrates                                  |      |    |
|-----------------------------------------------------------|------|----|
| Curiquement les sales de menie site que le cours          |      |    |
| Libres pour tous les cours     Libres pour certains cours |      |    |
|                                                           |      |    |
| Regrouper par : Site 💌                                    |      |    |
| Nom                                                       | Cap. | 9  |
| ⊿Båtiment A                                               |      | 4  |
| Atelier arts plastiques                                   | -    | 4  |
| Salle de musique                                          | -    | 1^ |
| Salle informatique                                        | -    |    |
| <b>⊿</b> Principal                                        |      |    |
| Amphi                                                     | -    |    |
| D Gymnase                                                 | -    |    |
| Labo langues                                              | 15   |    |
| D Laboratoires sciences                                   | 17   |    |
| D Permanence                                              | 30   |    |
| Salle de réunion                                          | -    |    |
| D Salles banalisées                                       | 28   | V  |
| <                                                         | >    |    |

# 🛗 Emploi du temps par semaine

## Sélection de tous les cours sur les plannings multiressources

Sur un planning multiressources IIII, la commande Éditer > COURS > Tout sélectionner sur la grille permet notamment de sélectionner tous les cours d'un niveau et de les modifier / annuler sur une semaine.

| Fichier      | Éditer  | Extraire                  | Verrous      | Calcul       | Vers P | RONOTE | Imports/Expo      | rts  |
|--------------|---------|---------------------------|--------------|--------------|--------|--------|-------------------|------|
| 📩 👻          |         |                           | CL           | ASSES        |        |        | Prérentrée        | E    |
| Ma Pi        | ٦       | Fout sélect               | tionner      | 🗉 🖬 🖬        | ٩٩     |        |                   |      |
| Nive         | F<br>,4 | Reporter le<br>Annuler le | 018 au 07/10 | 0/20         |        |        |                   |      |
| ► 3A<br>► 3B | 0       | Copier la li<br>Coller    | iste (form   | at CSV)      |        |        | cembre ja         | anvi |
| ▶ 3C         |         |                           | co           | OURS         |        |        | 15h00 17          | 'h00 |
| ▶ 3D         | ٦       | Fout sélect               | tionner su   | ir la grille | 2      |        | 0 TOHOO           |      |
| ▷ 4A<br>▷ 4B | [       | Dupliquer                 | la séance    | sélectio     | nnée   | Ctrl+D |                   |      |
| ⊳ 4C         |         |                           | ABS          | SENCES       |        |        | AN ÉDU<br>BRI ROI |      |
| D 4D         | F       | ersonnali                 | ser étique   | tte          |        |        |                   |      |
| D 5A<br>D 5B |         | Désactiver                | la fiche c   | ours         |        |        |                   |      |
| D 5B         |         |                           |              |              |        |        |                   |      |

Vidéo

# Amélioration du sélecteur de semaine

Onglet Gestion par semaine et absences > Professeurs > Planning multisemaines

Repérez rapidement la semaine courante.

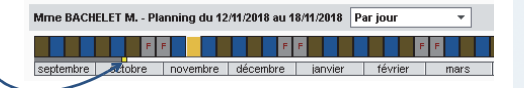

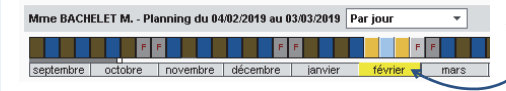

Affichez un mois complet en sélectionnant le mois sous la réglette.

🗈 Vidéo

# Options de duplication des cours exceptionnels pour conserver le mémo, l'étiquette, etc.

Lors de la duplication d'un cours qui possède une étiquette ou un mémo, il est possible de prendre en compte l'étiquette et le mémo dans le cours dupliqué.

| Confirmation - EDT 2019                                      |     |
|--------------------------------------------------------------|-----|
| Confirmez-vous la duplication de cette séance à cette place? |     |
| En conservant de la séance d'origine :                       |     |
| <ul> <li>✓ le mémo</li> <li>✓ l'étiquette</li> </ul>         |     |
| Qui                                                          | Non |

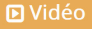

# Mention des sorties pédagogiques sur l'emploi du temps des élèves

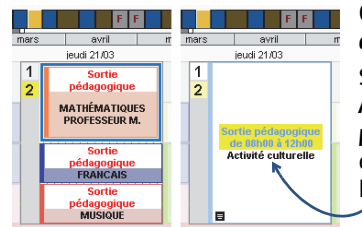

# Onglet Gestion par semaine et absences > Classes > Saisie des absences

Si vous saisissez une absence d'une classe avec le motif Activité culturelle, Activité sportive, Métiérama ou Sortie pédagogique, une seule étiquette Sortie pédagogique est affectée par défaut à tous les cours concernés sur l'emploi du temps des élèves.

Et vous pouvez permettre la publication du mémo sur les Espaces Parents et Élèves.

| Mémolié à l'absence :                                        |      |
|--------------------------------------------------------------|------|
| Noubliez pas de prendre le nécessaire pour prendre des notes | s. ^ |
|                                                              | ~    |
| Pour insérer un retour à la ligne taper Maj. + Entrée        |      |
|                                                              |      |

# Plus de possibilités lors de l'impression de l'état de début des cours

|           |                                |                                 | Non imprimées                     | 0           |                     | Imo                     | imées            | 6 |
|-----------|--------------------------------|---------------------------------|-----------------------------------|-------------|---------------------|-------------------------|------------------|---|
|           |                                |                                 |                                   | <u>^</u>    |                     | Heure                   | Heure            | ٦ |
| uic no    | nuvoz naramót                  | rer les colonnes à              |                                   |             | 22                  | Professeur              | Professeur       |   |
| us pe     | Juvez paramet                  |                                 |                                   |             | ~~                  | Sale<br>Classes (Dedise | Salle            |   |
| ffich     | age                            |                                 |                                   |             | Tous >              | Classes / Pariles       | Classes / Palues |   |
|           | 0                              |                                 |                                   |             | < Aucun             |                         |                  |   |
| Liste des | s cours du 🤞 12/04/2019        | Entre 08600 x et 17630 x        |                                   | $\sim$      |                     |                         |                  |   |
|           |                                |                                 | Choix des dates à imprimer        |             |                     |                         |                  |   |
| Uniquem   | ient les premiers cours de cha | ique professeur 🚽               | du 12/84/2019 🛅 au 12/            | 04/2019     |                     |                         |                  |   |
| Heure     | Professeur                     | Salle 🔶 Classes/Parties 🔧       | entre 08000 - et 17               | h30         | *                   |                         |                  |   |
| 08h00     | 8 professeurs                  | <u>ר</u>                        | Sout de page à chaque pas horaire |             |                     |                         |                  |   |
|           | DALIAOUI Karim                 | 6C ^                            | Colonne d'émorgement              |             |                     |                         |                  |   |
|           |                                |                                 | Choisir son titre : Emargement    |             |                     |                         |                  |   |
|           |                                |                                 | Organisation des colonnes         |             |                     |                         |                  |   |
|           |                                |                                 |                                   |             |                     |                         |                  |   |
|           |                                |                                 | Cone impr                         | imée        | : 190 mn            | n                       |                  |   |
|           | et dans l'ongle                | et <b>Contenu</b> de la fenêtre | Heure Professeur Sal              | rimée<br>Ie | : 190 mn<br>Classes | /Pa                     |                  |   |

# □ 🏹 Absences et remplacements

## Meilleure gestion des remplacements lors de co-enseignement

# Onglet Gestion par semaine et absences > Professeurs > Affecter des remplacements à la même place

Dans le tableau d'affectation, dans le cas d'un co-enseignement l'étiquette **Cours maintenu** s'affiche sur le cours. En survolant l'icône de co-enseignement, vous affichez le(s) co-enseignant(s).

| Tableau d'affectation des rempla | icements à la r | nême place - I | Période : novembre 2018 | 3 - du 01/11/2018      | 3 🔟 au 30/11/2018 🔟 |
|----------------------------------|-----------------|----------------|-------------------------|------------------------|---------------------|
| Professeurs disponibles          | Heures          | Retard de      | DUPAS M. <              | DUPAS M. 🧠             | LEFEVRE A. <        |
|                                  | affectées       | services       | ven. 09/11              | ven. 09/11             | Cours maintenu      |
|                                  |                 |                | 08h00 - 09h00           | 09h00 - 10h00          | 🔠 jeu. 15/11        |
|                                  |                 |                | Co-enseignement         | t avec SIMON T., TESSI | ER A. 10h00 - 11h00 |
| ✓Sans contrôle d'occupation      | ∀ À ce iour     | ⇒ À ce iour    |                         |                        | durable)            |
| • mound controle a occupation    | * Hee jour      | • Hee jour     |                         |                        |                     |

## Nouveaux filtres sur les statistiques des absences

#### Onglet Gestion par semaine et absences > Statistiques > Statistiques générales

Des filtres sur les professeurs et les classes ont été ajoutés.

Professeurs (Touts) 
 Classes (Toutes) - Période: Semaine en cours v du 08.04/2019

 Sélection des classes

 Uniquement les extrates

 Regrouper par : Niveau v

 Nom

 SEME

 SEME

 SEME

 SEME

 Ulis

 Ulis

 Ulis

 Vaider

 Vaider

 Vaider

 Vaider

 Vaider

 Vaider

 Vaider

 Vaider

 Vaider

 Vaider

 Vaider

 Vaider

 Vaider

 Vaider

 Vaider

 Vaider

 Vaider

 Vaider

 Vaider

 Vaider

 Vaider

 Vaider

 Vaider

 Vaider

 Vaider

 Vaider

 Vaider

 Vaider

 Vaider

 Vaider

 Vaider

 Vaider

 Vaider

 Vaider

 Vaider

 Vaider

 Vaider

 Vaider

 Vaider

 Vaider

 Vaider

 Vaider

 Vaider

 Vaider

 Vaider

 Vaider

 Vaider

 Vaider

 Vaider

 Vaider

 Vaider

 Vaider

 Vaider

 Vaider

 Vaider

 Vaider

 Vaider

 Vaider

 Vaider

 Vaider

 Vaider

 Vaider

 Vaider

 Vaider

 Vaider

 Vaider

 Vaider

 Vaider

 Vaider

 Vaider

 Vaider

 Vaider

 Vaider

 Vaider

 Vaider

 Vaider

 Vaider

 Vaider

 Vaider

 Vaider

 Vaider

 Vaider

 Vaider

 Vaider

 Vaider

 Vaider

 Vaider

 Vaider

 Vaider

 Vaider

 Vaider

 Vaider

 Vaider

 Vaider

 Vaider

 Vaider

 Vaider

 Vaider

 Vaider

 Vaider

 Vaider

 Vaider

 Vaider

 Vaider

 Vaider

 Vaider

 Vaider

 Vaider

 Vaider

 Vaider

 Vaider

 Vaider

 Vaider

 Vaider

 Vaider

 Vaider

 Vaider

 Vaider

 Vaider

 Vaider

 Vaider

 Vaider

 Vaider

 Vaider

 Vaider

 Vaider

 Vaider

 Vaider

 Vaider

 Vaider

 Vaider

 Vaider

 Vaider

 Vaider

 Vaider

 Vaider

 Vaider

 Vaider

 Vaider

 Vaider

 Vaider

 Vaider

 Vaider

 Vaider

 Vaider

 Vaider

 Vaider

 Vaider

 Vaider

## Statistiques de la DEPP en heures d'absence

#### Onglet Gestion par semaine et absences > Statistiques > DEPP

Le décompte des absences liées à une raison individuelle, au système éducatif ou à la formation continue s'effectue désormais en heures et non plus en demi-journées.

| Maia           | Heures non as | surées par les | enseignants |
|----------------|---------------|----------------|-------------|
| WOIS           | Raison ind.   | Syst. éduc.    | Formation   |
| septembre 2018 |               | 19h00          | 4h00        |
| octobre 2018   | 6h00          | 2h00           |             |
| novembre 2018  | 9h00          | 1h00           |             |
| décembre 2018  | 7h30          | 1h00           |             |
| janvier 2019   |               |                |             |
| février 2019   | 2h30          | 2h00           |             |
| mars 2019      |               |                |             |
| avril 2019     |               | 2h00           | 4h00        |
| mai 2019       |               |                |             |
| juin 2019      |               |                |             |
| juillet 2019   |               |                |             |
| Total          | 25h00         | 27h00          | 8h00        |

# Rencontres parents / professeurs

# Gestion de rencontres pour les personnels administratifs

#### Onglet Rencontres parents / professeurs > Sessions de rencontres > Liste

Lors de la création de la session, une option permet d'intégrer les personnels de l'équipe pédagogique.

Il est aussi possible de créer manuellement une rencontre avec les personnels.

| 💿 Nouvelle session de rencontres                                                                                              |                                                   |
|----------------------------------------------------------------------------------------------------|---------------------------------------------------|
| Nom :<br>Rencontres 6e<br>Date :                                                                                              | Période :<br>Semestre 1<br>Durée par défaut d'une |
| Options des rencontres                                                                                                    | 5 mn                                              |
| Les professeurs     De l'emploi du temps annuel     Des aménagements et cours exceptionnels     Des cours à effectif variable |                                                   |
| Les personnels de l'équipe pédagogique                                                                                        |                                                   |

🕑 Vidéo

# Modification des dates de publication des rencontres depuis EDT

#### Menu Paramètres > OPTIONS > Rencontres

Connecté à une base PRONOTE, vous pouvez consulter ou modifier les dates de saisie des desiderata et la date de publication des plannings sur les Espaces Parents et Professeurs.

| Dates de publicati | ion des sessions po | ur les parent | s, les personnels et le | es professeurs |   |             |
|--------------------|---------------------|---------------|-------------------------|----------------|---|-------------|
| Se                 | ession              |               | Saisie des desid        | erata          |   | Plannings   |
| Libellé            | Date                | ۲             | Du                      | Au             | ۲ | A partir du |
| Rencontres 3e      | 07/02/2019          | <b>(</b>      | 07/01/2019              | 21/01/2019     | - | 28/01/2019  |
| Rencontres 6e      | 04/02/2019          | Ð             | 04/01/2019              | 18/01/2019     |   | 28/01/2019  |

# Prérentrée

# Oréation plus rapide des services dans l'onglet Prérentrée

#### Onglet Prérentrée > MEF > Services

Depuis la fenêtre de création d'un service, vous pouvez désormais créer plusieurs services en une seule fois.

Une fois la classe sélectionnée, cliquez sur la ligne **Créer un service**.

Dans la fenêtre qui s'affiche, utilisez **[Ctrl + clic]** pour choisir plusieurs matières, puis validez.

| 💿 Matières     |                                   | × |
|----------------|-----------------------------------|---|
| Uniquement les | extrates                          |   |
| Code           | Libellé                           | Q |
| Nouveau        |                                   | 1 |
| EPS            | EPS                               | ŵ |
| ESP            | ESPAGNOL LV2                      | ^ |
| FRANC          | FRANCAIS                          |   |
| GREC           | GREC                              |   |
| HIGEO          | HISTORE-GÉOGRAPHE                 |   |
| ITA            | ITALIEN LV2                       |   |
| LATIN          | LATIN                             |   |
| MATHS          | MATHÉMATIQUES                     |   |
| MATHS          | MATHS                             |   |
| MATIÈR         | Matière non désignée              |   |
| MUS            | MUSIQUE                           |   |
| PERMAN         | Permanence                        |   |
| PH-CH          | PHYSIQUE-CHIMIE                   |   |
| RÉSERV         | Réservation de salle              |   |
| RÉUNIO         | Réunion                           |   |
| SC             | Sciences                          |   |
| SVT            | SCIENCES DE LA VIE ET DE LA TERRE |   |
| TECH           | TECHNO                            | ~ |
| <              | >                                 |   |
|                | Annuler Valide                    | r |

# Modifier les professeurs proposés à partir du récapitulatif de la répartition des services

#### Onglet Prérentrée > Répartition des services > Récapitulatif des services

Depuis cet onglet, vous pouvez désormais modifier les professeurs proposés et ajuster les services manuellement sans avoir à retourner dans l'onglet Affectation des services aux professeurs.

| Sélection du professeur     Service de destination :     Discipline : ANGLAIS     Apport : 27h00     Total des besoins dans cette discipline : 52h00     Total des beures dejà consommées : 52h00     Matière : ANGLAIS LV1     Professeurs de la discipline du service     Professeurs de la matière du service     Orcfosseurs de la matière du service |                            |     |            |         |       |         |        |  |
|----------------------------------------------------------------------------------------------------|----------------------------|-----|------------|---------|-------|---------|--------|--|
|                                                                                                    | rotesseurs en sous-service |     |            |         | n (   | 110     |        |  |
| -                                                                                                    | Protesseur                 | -   | Apport     | Ucc.    | Reste | HS max. | $\sim$ |  |
|                                                                                                    | - NUI                      | ren | core desig | grie -  | 21-00 | 41-00   |        |  |
| H                                                                                                    | DACHELET Marine            |     | 3ri00      | 4.05-00 | 3ri00 | 4600    |        |  |
| -                                                                                                    | DROWN Julie                |     | Toriuu     | Tonuu   | UNUU  | Thuu    |        |  |
| 3 < >                                                                                                    |                            |     |            |         |       |         |        |  |
|                                                                                                    |                            |     |            | An      | nuler | Valider |        |  |

# Communication

# • Accès au casier numérique depuis un Client EDT connecté à PRONOTE

#### Onglet Communication > Casier numérique

Connecté à une base PRONOTE, vous pouvez consulter et/ou déposer des documents dans un casier numérique à destination des personnels et/ou des professeurs.

Le bouton **Déposer un document** est également disponible dans la barre d'outils.

| Messagerie Casier numérique 📰 😫                   | Agenda Courriers          |  |  |  |  |  |
|---------------------------------------------------|---------------------------|--|--|--|--|--|
| Documents que j'ai déposés dans les casiers       |                           |  |  |  |  |  |
| Nom du document Catégorie                         |                           |  |  |  |  |  |
| Déposer un document                               |                           |  |  |  |  |  |
| Circulaire_Rentrée_Collège.pdf                    | Pédagogie                 |  |  |  |  |  |
| Premiers_secours.pdf                              | Autres types de documents |  |  |  |  |  |
| Quelques mot pour rédiger vos appréciations-1.pdf | Autres types de documents |  |  |  |  |  |
| Quelques mot pour rédiger vos appréciations-2.pdf | Autres types de documents |  |  |  |  |  |
| Quelques mot pour rédiger vos appréciations-3.pdf | Autres types de documents |  |  |  |  |  |

# Création de modèles d'étiquettes

#### Onglet Emploi du temps > Professeurs / Élèves / Responsables / Personnels

Sélectionnez vos destinataires dans la liste et cliquez sur le bouton **Imprimer des étiquettes**.

Dans la fenêtre d'impression qui s'affiche, créez un modèle et paramétrez la **Configuration de la** planche et le **Contenu de** l'étiquette.

| Modèles d'étiquette                                                                                                    | Configuration de la planche Contenu de l'étiquette                                                                                                    |  |
|----------------------------------------------------------------------------------------------------|----------------------------------------------------------------------------------------------------|--|
| Modifies of diffuentie Interpretation © O der un nodel of diffuentie Modelles destricks sur responsables Nodele Corrers | Configitudina la pandra la contra la forgata<br>Configitudina - Contra - Contr |  |
| 1 2 C 2                                                                                                    | Margari (m)     Grauche :     0       Hoad :     0     Oroden :     0       Double :     0     0       Horizontale :     0                                                                                                    |  |

# $\rightleftharpoons$ Imports / Exports

# Export des classes et des groupes par professeur

#### Onglet Emploi du temps > Professeurs > Liste

Les colonnes **Cl. Ens.** et **Groupes** (masquées par défaut) sont désormais disponibles.

Lors d'un export ou d'une impression, vous avez donc la possibilité d'ajouter la liste des classes et des groupes d'un professeur.

| Liste de | Liste des professeurs |          |                                           |  |  |  |  |  |
|----------|-----------------------|----------|-------------------------------------------|--|--|--|--|--|
| Civilité | Nom                   | Prénom   | Groupes                                   |  |  |  |  |  |
| 🕀 Créer  | un professeur         | <u></u>  |                                           |  |  |  |  |  |
| Mme      | ALVAREZ               | Sabrina  | 5ESPGR.1, 4AESPGR.1, 3ESPGR.1_1, 6ESPGR.1 |  |  |  |  |  |
| Mme      | BACHELET              | Marine   | 5ACC LAGR.1, 3ACC LAGR.1_1                |  |  |  |  |  |
| Mme      | BROWN                 | Julie    |                                           |  |  |  |  |  |
| М.       | CECCACI               | Thomas   | 6APGR.1, 6APGR.2                          |  |  |  |  |  |
| М.       | DALIAOUI              | Karim    | 3ACC MAGR.1_1                             |  |  |  |  |  |
| Μ.       | DEJEAN                | Yannick  | 4ACC SCGR.2                               |  |  |  |  |  |
| Mme      | DOUCET                | Laure    |                                           |  |  |  |  |  |
| Mme      | DUPAS                 | Marion   | 3ACC FRGR.1_1, 3LATINGR.1, 5ACC FRGR.1_1  |  |  |  |  |  |
| Mme      | FAVIER                | Élodie   |                                           |  |  |  |  |  |
| М.       | GALLET                | Benjamin |                                           |  |  |  |  |  |
| Mme      | GAUDIN                | Florence | 4ACC SCGR.1, 4ACC SCGR.3                  |  |  |  |  |  |
| Mile     | GENET                 | Mathilde | 5ACC FRGR.2                               |  |  |  |  |  |

# Mise à jour des apports des enseignants définis dans EDT

#### Menu Imports/Exports > STSWEB > Récupérer les données

Il existe désormais une option pour forcer la mise à jour de l'apport total des enseignants en cas de réduction/ d'augmentation de leur nombre d'heures sur une nouvelle année.

| 🝘 Choix des données à importer                                            | × |
|---------------------------------------------------------------------------|---|
| Cochez les données issues de STSWEB que vous souhaitez importer dans EDT. |   |
| ✓ MEF                                                                     |   |
| Réinitialiser les services et les besoins des MEF existants               |   |
| ✓ Enseignants                                                             |   |
| Mettre à jour l'apport total des enseignants                              |   |
| □ Suppléants                                                              |   |
| ✓ Classes                                                                 |   |
| Groupes                                                                   |   |
| Services                                                                  |   |
| Conserver les enseignants présents dans STSWEB                            |   |
| Annuler                                                                   |   |

# • Transfert direct des données EDT vers PRONOTE hébergé à la rentrée

#### Menu Vers PRONOTE > Transfert assisté

Guidé par l'assistant, vous vérifiez que les données de l'emploi du temps sont prêtes pour être exportées et pouvez initialiser la base PRONOTE hébergée directement depuis EDT.

| 😇 Transférer vers PRONOTE 🛛 🗙 🗙 |                                        |                                                                                                    |             |                              |  |
|---------------------------------|----------------------------------------|----------------------------------------------------------------------------------------------------|-------------|------------------------------|--|
|                                 | Vérification                           | Etape 5 : Transfert des données                                                                                                    |             |                              |  |
|                                 | ue la licelice                         | Vos données sont prêtes a être transférées vers votre<br>serveur hébergés                                                                 |             |                              |  |
|                                 | Contrôle des<br>données<br>EDT         | Choisissez les Espaces que vous souhaitez publier dès maintenant (vous<br>pourrez publier les autres utérieurement à partir de PRONOTE) : |             |                              |  |
|                                 |                                        | Espace Direction                                                                                                    | ۲           | Si vous souhaitez désacti-   |  |
|                                 | Interrogation<br>du serveur<br>hébergé | Espace Professeurs                                                                                                    |             | ver la connexion en client   |  |
|                                 |                                        | Espace Vie scolaire                                                                                                    | ۲           | et ou vos personnels vous    |  |
|                                 |                                        | Espace Parents                                                                                                    |             | devez le faire dans chacun   |  |
|                                 |                                        | Espace Élèves                                                                                                    |             | des profils d'autorisations. |  |
| l                               | Analyse des<br>données<br>PRONOTE      | Transférer toutes les données de ma base EDT                                                                                              |             |                              |  |
|                                 | Transfert<br>des données               | Girecteniei is vers                                                                                                    | inch served | I THORE I HAND BE            |  |

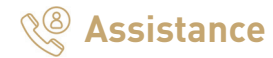

# Ocode "Vacances" pour travailler en version Monoposte tout l'été

Ce code permet aux utilisateurs d'enregistrer EDT sur un troisième poste (mêmes options et extensions que l'établissement) le temps des vacances d'été. Ce code fonctionne uniquement jusqu'à la rentrée.

Si la base PRONOTE est hébergée chez Index Éducation, elle peut être initialisée avec les données EDT directement depuis ce poste (ou depuis les deux autres postes enregistrés). Enregistrer sa licence en quelques secondes
Pour travailler durant toute l'année scolaire
Enregistrement automatique de la licence
Vous partez en vacances ...
et avez besoin de travailler sur votre poste personnel
Enregistrement d'un code Vacances

# Nouveau module d'assistance

Un bouton **Assistance** ouvre désormais une fenêtre qui présente les différents supports d'aide (forum de discussion, FAQ, tutoriels vidéos, etc.) et vous permet de contacter notre service d'assistance par mail ou par téléphone.

Les commandes de l'ancien menu **Assistance** liées au réseau, aux paramètres e-mails et SMS, aux mises à jour, etc. sont réunies dans le menu **Configuration**.

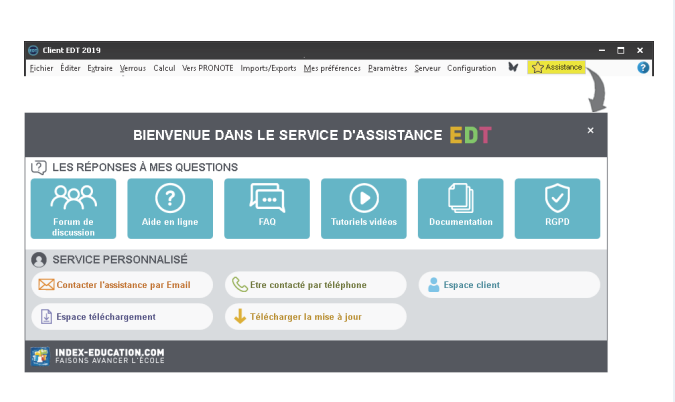